## Criando usuário do sistema

1. Acesse o aplicativo Enterprise, conforme imagem abaixo:

| 8 Google | ×                                       |  |
|----------|-----------------------------------------|--|
| ← ⇒ C fi | http://192.168.254.160:8080/siltwms-prd |  |

- 2. Para acesso ao sistema informe:
  - ✓ Usuário;
  - ✓ Senha;
  - ✓ Selecione o armazém.

| SILT WMS Er                      | terprise 6.1.2.2 (16/08/2013 17:35)                     |
|----------------------------------|---------------------------------------------------------|
| Bem-vindo ao S<br>usuário e senh | SILT WMS Enterprise. Para continuar entre com seu<br>a. |
| Usuário:                         | David                                                   |
| Senha:                           | •••••                                                   |
| Armazem:                         | Armazém                                                 |
|                                  |                                                         |
|                                  |                                                         |
|                                  | Entrar                                                  |

- 3. Acesse o menu Cadastro / Segurança / Usuário / botão "Cadastrar" para que novo usuário possa ser inserido.
  - O campo "Nível" será utilizado para identificar qual a função que o usuário em questão exerce na operação.
  - O campo crachá será sempre o número do registro no funcionário junto a empresa.

| Cadastro de Usuário   |   |                               |     |
|-----------------------|---|-------------------------------|-----|
| Cadastro de Usuário   |   |                               |     |
| IdUsuário:            |   | Departamento:                 |     |
| U<br>Nome do Usuário: |   | Entidade:                     |     |
| Usuário:              | 0 | Data para alteração da senha: |     |
| Senha:                |   | Crachá:                       | •   |
|                       |   | 0000001                       |     |
| Confirmar Senha:      |   | ☑ Ativo                       |     |
| Nível:                |   | 🔲 Permitir acesso ao WMSWeb   |     |
|                       |   |                               |     |
|                       |   |                               |     |
|                       |   |                               |     |
|                       |   |                               |     |
|                       |   | Salvar                        | lar |

4. Clique no botão Grupo de Usuários e ative o grupo para o usuário selecionado.

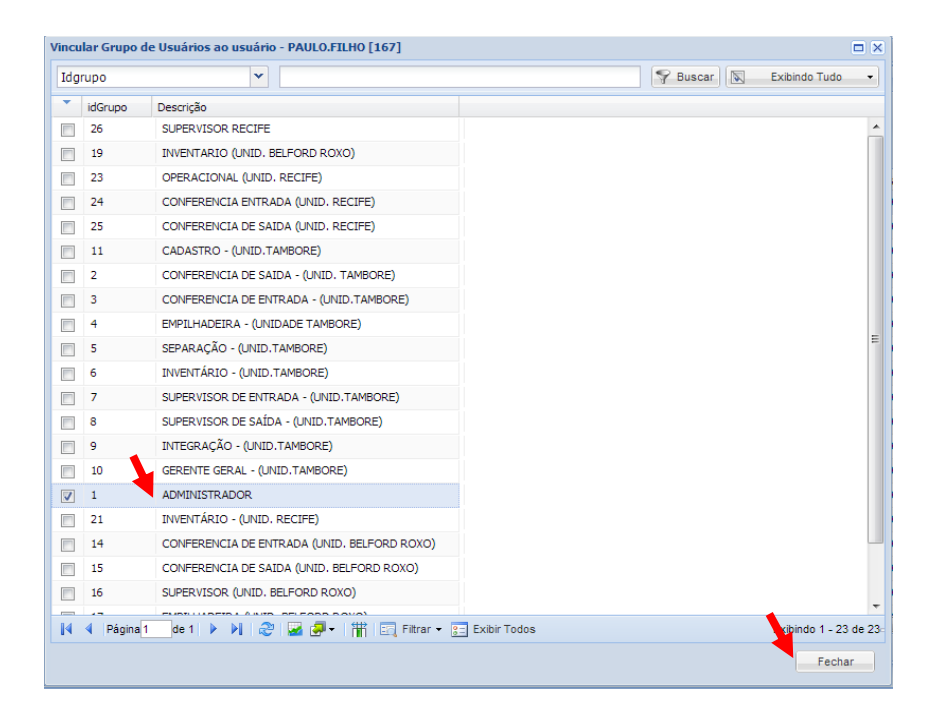

5. Clique no botão Depositante e ative o registro para o usuário selecionado.

| digointerno   | <b>v</b>                                             |            | 🜱 Buscar 🔝 | Exibindo Tudo |
|---------------|------------------------------------------------------|------------|------------|---------------|
| CODIGOINTERNO | Razão Social                                         | idEntidade |            |               |
| 00012         | ACBZ IMPORTACAO E COMERCIO LTDA                      | 12         |            |               |
| 00017         | SUPERFONE COMERCIO LTDA                              | 17         |            |               |
| 00018         | GIRAFA COMERCIO ELETRONICO LTDA                      | 18         |            |               |
| 00020         | TARGUS BRASIL COM DE PROD. ACES. DE INFORMATICA LTDA | 20         |            |               |
| 16555         | SKF DO BRASIL LTDA - DEPOSITANTE                     | 16555      |            |               |
| 00112         | GIRAFA COMERCIO ELETRONICO LTDA - EPP DEPOSITANTE    | 112        |            |               |
| 03425         | ALLIED ADVANCED TECHNOLOGIES S.A DEPOSITANTE         | 3425       |            |               |
| 10859         | LEADER                                               | 10860      |            |               |
| 00037         | ACBZ IMPORTACAO E COMERCIO LTDA                      | 37         |            |               |
|               |                                                      |            |            |               |
|               |                                                      |            |            |               |

6. Na tela Cadastro / Armazém / Setores se ativar usuário ao setor a partir do botão Usuários, o sistema liberará somente o usuário ativado a atuar no setor que foi selecionado.

| Navegação                | ĸ        | Tarefas Pri | incipais Setor 🗷 Armazém 🕱 Região de J | Armazenagem 🙁            |               |       |                    |                                  |                |
|--------------------------|----------|-------------|----------------------------------------|--------------------------|---------------|-------|--------------------|----------------------------------|----------------|
| Ŷ ×                      |          | Setor       |                                        |                          |               |       |                    |                                  |                |
| 🔺 🧔 Cadastro 🧳           | <b>^</b> | -           | Controle                               | Vincular ao Setor        |               |       |                    |                                  |                |
| 4 🥼 Armazém              |          | Y 🕤         | ) Cadastrar 🧊 Alterar 📑 Depositar      | ites 🛃 Produtos          | 🕹 Usuários    |       |                    |                                  |                |
| Armazém                  |          | Exibir 🗙    | Excluir 💢 Desativar 🔀 Endereço         | s 📑 Tipos de Recebimento |               |       |                    |                                  |                |
| Colméia                  |          | •           |                                        | ,                        |               |       |                    |                                  |                |
| Gerenciamento de Picking |          | idSetor 🔻   | Setor                                  | Tipo de Setor            | Tipo do Local | Ativo | Setor de Expedição | Recebe Materiais para Amostragem | Recebe Sobra d |
| 🔲 Região de Armazenagem  |          | 120         | SKF - BETIM / AREA DE SUCATA           | AREA DE AVARIA           | TODOS         | 🗰 Não | 🗯 Não              | 🗱 Não                            | 🗱 Não          |
| Setor                    |          | 119         | SKF - BETIM / PACKING                  | BOM PARA ARMAZENAGEM     | TODOS         | 🔶 Sim | 🗯 Não              | 💥 Não                            | 🗱 Não          |
| Tipo de Setor            |          | 118         | SKF - BETIM - RET, ESTOQUE             | BOM PARA ARMAZENAGEM     | TODOS         | 🔶 Sim | 🖌 Sim              | 💥 Não                            | 🗯 Não          |
| 🔲 Área                   |          | 117         | SKF - BETIM / DOCA                     | BOM PARA ARMAZENAGEM     | TODOS         | 🔶 Sim | 🗱 Não              | 💥 Não                            | 🗱 Não          |
| Entidade                 |          | 116         | SKF - BETIM / AVARIA - DEVOLUÇÃO       | AREA DE AVARIA           | TODOS         | 🗸 Sim | 🗱 Não              | 🗱 Não                            | 🗱 Não          |
| Produto                  | Ξ        | 115         | SKF - BETIM / DUPLO                    | BOM PARA ARMAZENAGEM     | TODOS         | 🖌 Sim | 🖌 Sim              | 💥 Não                            | 💥 Não          |
| ▷ □ Rotas                |          | 114         | SKE - BETIM / ACIMA                    | BOM PARA ARMAZENAGEM     | TODOS         | 🖌 Sim | 🖌 Sim              | 😫 Não                            | 🐭 Não          |
| ▷ 📁 Segurança            |          |             |                                        |                          | 10000         |       |                    |                                  |                |
| Entrada                  |          | 113         | SKF - BETIM / GSP3                     | BOM PARA ARMAZENAGEM     | TODOS         | 🗸 Sim | 🗸 Sim              | 💢 Nao                            | 🐺 Não          |

| ıcu | ar Usuário no Set | or - SKF - BET | TIM / GSP3 [113] |             |                |             |                |
|-----|-------------------|----------------|------------------|-------------|----------------|-------------|----------------|
| Jsu | ário              | ~              | PAULO.FILHO      |             |                | 💡 Buscar  🔊 | Exibindo Tudo  |
| •   | Usuário           | Nível          | Departamento     | idUsuario   | idSetor        |             |                |
| 1   | PAULO.FILHO       | 3              | LOGISTICA BETIM  | 167         | 113            |             |                |
|     |                   |                |                  |             |                |             |                |
|     |                   |                |                  |             |                |             |                |
|     |                   |                |                  |             |                |             |                |
|     |                   |                |                  |             |                |             |                |
|     |                   |                |                  |             |                |             |                |
|     |                   |                |                  |             |                |             |                |
|     |                   |                |                  |             |                |             |                |
|     |                   |                |                  |             |                |             |                |
|     |                   |                |                  |             |                |             |                |
|     |                   |                |                  |             |                |             |                |
|     |                   |                |                  |             |                |             |                |
|     |                   |                |                  |             |                |             |                |
|     |                   |                |                  |             |                |             |                |
|     |                   |                |                  |             |                |             |                |
|     |                   |                |                  |             |                |             |                |
|     |                   |                |                  |             |                |             |                |
|     |                   |                |                  |             |                |             |                |
|     |                   |                |                  |             |                |             |                |
|     | 🖣 Página 1 de     | 1 🕨 🕅 🕯        | 2 🛛 🖉 🕶 🖓 🕶 🖓 👘  | 📆 Filtrar 👻 | s= Exibir Todo | \$          | Exibindo 1 - 1 |
|     |                   |                |                  |             |                |             | Fechar         |

 Na tela Cadastro / Armazém / Região de Armazenagem se ativar usuário a região a partir do botão Usuários, o sistema liberará somente o usuário ativado a atuar na região que foi selecionada.

| Vincu | ılar Usuário na Região - | SKF - BETI | M / PICKING [43] |           |
|-------|--------------------------|------------|------------------|-----------|
| Usu   | Jário                    | •          |                  |           |
|       | Usuário                  | Nível      | Departamento     | idUsuario |
| 1     | DAVISSON                 | 1          | ТІ               | 21        |
| 1     | CELIO.SOARES             | 4          | LOGISTICA BETIM  | 166       |
| 1     | DAVID                    | 1          | ТІ               | 27        |
|       | SILT                     | 1          |                  | 1         |
|       | VANESSA RODRIGUES        | 2          | LOGISTICA        | 23        |
|       | CAIO FIGUEIREDO          | 5          | LOGISTICA        | 26        |
|       |                          |            |                  |           |